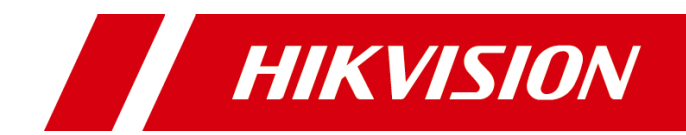

# VSPlayer 播放器(Mac 版本)

用户手册

版权所有©杭州海康威视数字技术股份有限公司 2018。保留一切权利。

本手册的任何部分,包括文字、图片、图形等均归属于杭州海康威视数字技术股份有限公司 或其子公司(以下简称"本公司"或"海康威视")。未经书面许可,任何单位和个人不得 以任何方式摘录、复制、翻译、修改本手册的全部或部分。除非另有约定,本公司不对本手 册提供任何明示或默示的声明或保证。

### 关于本手册

本手册描述的产品仅供中国大陆地区销售和使用。

本手册作为指导使用。手册中所提供照片、图形、图表和插图等,仅用于解释和说明目的, 与具体产品可能存在差异,请以实物为准。因产品版本升级或其他需要,本公司可能对本手 册进行更新,如您需要最新版手册,请您登录公司官网查阅(www.hikvision.com)。 海康威视建议您在专业人员的指导下使用本手册。

### 商标声明

HIK VISION 海康威视为海康威视的注册商标。本手册涉及的其他商标由其所有人各自拥有。

### 责任声明

- 在法律允许的最大范围内,本手册所描述的产品(含其硬件、软件、固件等)均"按照现状"提供,可能存在瑕疵、错误或故障,本公司不提供任何形式的明示或默示保证,包括但不限于适销性、质量满意度、适合特定目的、不侵犯第三方权利等保证;亦不对使用本手册或使用本公司产品导致的任何特殊、附带、偶然或间接的损害进行赔偿,包括但不限于商业利润损失、数据或文档丢失产生的损失。
- 若您将产品接入互联网需自担风险,包括但不限于产品可能遭受网络攻击、黑客攻击、病毒感染等,本公司不对因此造成的产品工作异常、信息泄露等问题承担责任,但本公司将及时为您提供产品相关技术支持。
- 使用本产品时,请您严格遵循适用的法律。若本产品被用于侵犯第三方权利或其他不当用 途,本公司概不承担任何责任。
- 如本手册内容与适用的法律相冲突,则以法律规定为准。

# 前 言

非常感谢您购买我司产品,如您有任何疑问或需求请随时联系我们。在使用此产品之前,请认真阅读产品手册并妥善保存以备日后参考。

### 适用型号

本手册适用于 VSPlayer 播放器软件。

### 声明

- 我们已尽量保证手册内容的完整性与准确性,但也不免出现技术上不准确、与产品 功能及操作不相符或印刷错误等情况出现,如有任何疑问或争议,请以我司最终解 释为准。
- 产品和手册将实时进行更新, 恕不另行通知。
- ●本手册中内容仅为用户提供参考指导作用,不保证与实物完全一致,请以实物为 准。

### 符号约定

对于文档中出现的符号,说明如下所示。

| 符号   | 说明                                            |
|------|-----------------------------------------------|
| 1 说明 | 说明类文字,表示对正文的补充和解释。                            |
| 注 注意 | 注意类文字,表示提醒用户一些重要的操作或者防范潜在的伤害<br>和财产损失危险。      |
| 1 警告 | 警告类文字,表示有潜在风险,如果不加避免,有可能造成伤害<br>事故、设备损坏或业务中断。 |
| 1 危险 | 危险类文字,表示有高度潜在风险,如果不加避免,有可能造成<br>人员伤亡的重大危险。    |

| 目 | 录 |
|---|---|
|   | - |

| 第1章 简介1        |
|----------------|
| 1.1 运行环境1      |
| 1.2 约定1        |
| 第2章 基础操作及配置2   |
| 2.1 界面简介2      |
| 2.2 打开录像文件3    |
| 2.2.1 普通录像文件3  |
| 2.2.2 加密录像文件4  |
| 2.2.3 打开 URL   |
| 2.3 播放列表管理5    |
| 2.4 文件搜索6      |
| 2.5 播放模式选择6    |
| 2.6 其他操作7      |
| 2.7 播放器设置7     |
| 2.7.1 基本设置7    |
| 2.7.2 截图设置7    |
| 2.7.3 快捷键设置8   |
| 第3章 播放控制9      |
| 3.1 播放设置9      |
| 3.2 功能播放17     |
| 3.2.1 局部放大设置17 |
| 3.2.2 鱼眼展开17   |
| 3.2.3 截图及连拍19  |

# 第1章简介

VSPlayer 是一款用于主要用于播放海康威编码设备码流(录像)的软件。本软件支持标准 H.264、Smart264、标准 H.265、SVAC、标准 MPEG4 等编码格式码流的播放等功能。

本手册可能包含技术上不准确的地方。本手册的内容将做定期的更新,恕不另行通知;更新的内容将会在新版本的手册中加入。我们随时会改进或更新本手册中描述的 产品或程序。

### 1.1 运行环境

- 操作系统: Mac 10.10 及以上操作系统(64 位)
- CPU: Intel Pentium IV 3.0 GHz 或以上
- 内存: 512M 或更高
- 显卡: RADEON X700 Series
- ●显示:支持 1024×768 或更高分辨率

### 1.2 约定

在本手册中为了简化描述,做以下约定:

- VSPlayer 播放器简称为软件。
- 网络硬盘录像机、视频服务器、NVR、IP Camera 和 IP Dome 等统一称为设备。
- 单击为鼠标左键单击;双击为鼠标左键双击;右键单击为鼠标右键单击。
- 部分图片为示意图,请以软件实际界面为准。

1 说明

- 若超高分辨率视频在播放或鱼眼展开时显示不出画面,可能是由于视频的分辨率高 至超出设备的性能(主要指内存及显卡性能)限制导致的。
- 该播放器及辅助工具暂不支持文件名(路径+文件名)的字符长度大于 256 的文件。
- 若播放的视频是由多个视频合成的,同一时间有多路码流显示,则该视频在播放列表中将不显示缩略图。

# 第2章 基础操作及配置

## 2.1 界面简介

启动播放器软件,播放器界面如下图所示:

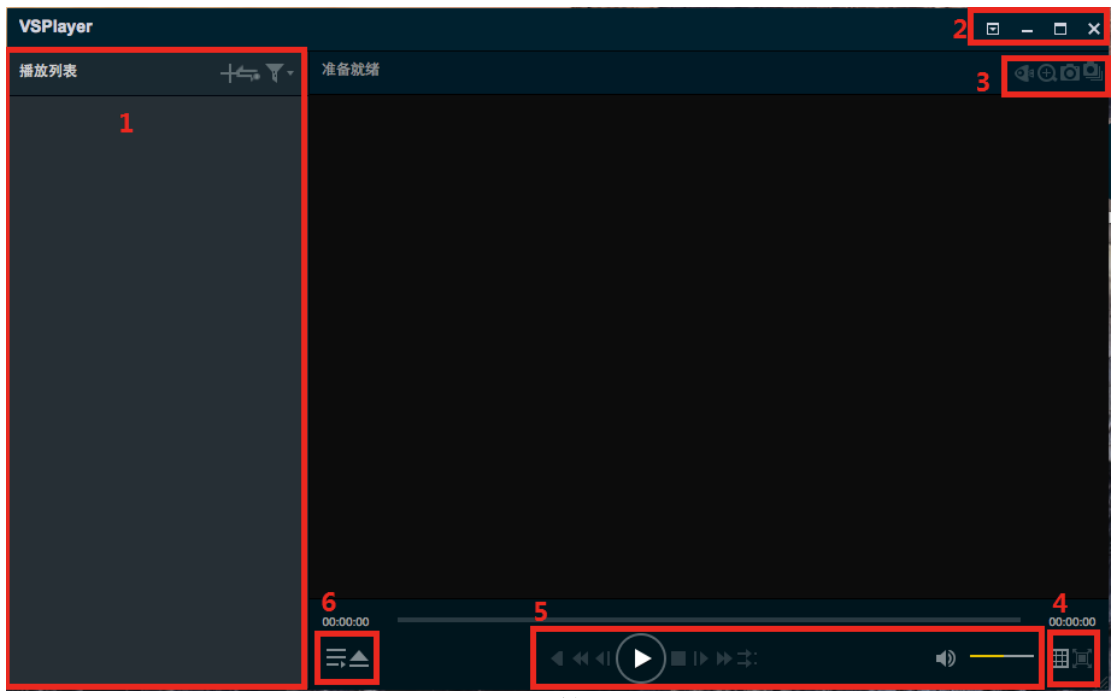

图2-1 播放器界面

| 序号 | 名称     | 功能说明                                                   |
|----|--------|--------------------------------------------------------|
| 1  | 播放列表   | 显示添加到播放器待播放的文件列表、添加文件、清空播放列表;<br>播放模式选择等功能。            |
| 2  | 基本菜单   | 打开文件、语言设置、设置、关于等功能;<br>播放器最小化、最大化、关闭等功能。               |
| 3  | 快捷方式   | 鱼眼播放、局部放大、截图、连拍。                                       |
| 4  | 播放窗口设置 | 播放窗口布局(设置当前播放器播放窗口为<br>1*1,2*2,3*3,4*4 格式)、全屏。         |
| 5  | 播放控制栏  | 开启倒放、减速播放、单帧回退、播放/暂停、<br>停止、单帧步进、加速播放、同步回放、音量<br>控制功能。 |
| 6  | 快捷方式   | 隐藏/展开播放列表。<br>打开文件/文件夹/URL。                            |

表2-1 功能说明

### 2.2 打开录像文件

2.2.1 普通录像文件

单击软件运行界面左上角的<sup>++</sup>按钮,选择需要播放的录像文件,将录像文件添加至左侧播放列表。

其他打开文件方式:

- ●将录像文件直接拖到播放窗口所在区域,可将录像文件添加至播放列表并开始播放。
- 单击播放界面左下角▲,选择"打开文件"或"打开文件夹",选择需要播放的录像 文件,并将录像文件添加至播放列表。
- 软件运行界面,单击右上角回,选择"打开->打开文件"或"打开文件夹",选择需 要播放的录像文件,并将录像文件添加至播放列表。

双击选中播放列表中的录像文件,或者选中后单击播放控制栏上的按钮,开始文件播放。

### 2.2.2 加密录像文件

加密文件添加至软件,播放列表中会显示加密文件图标,如下图所示:

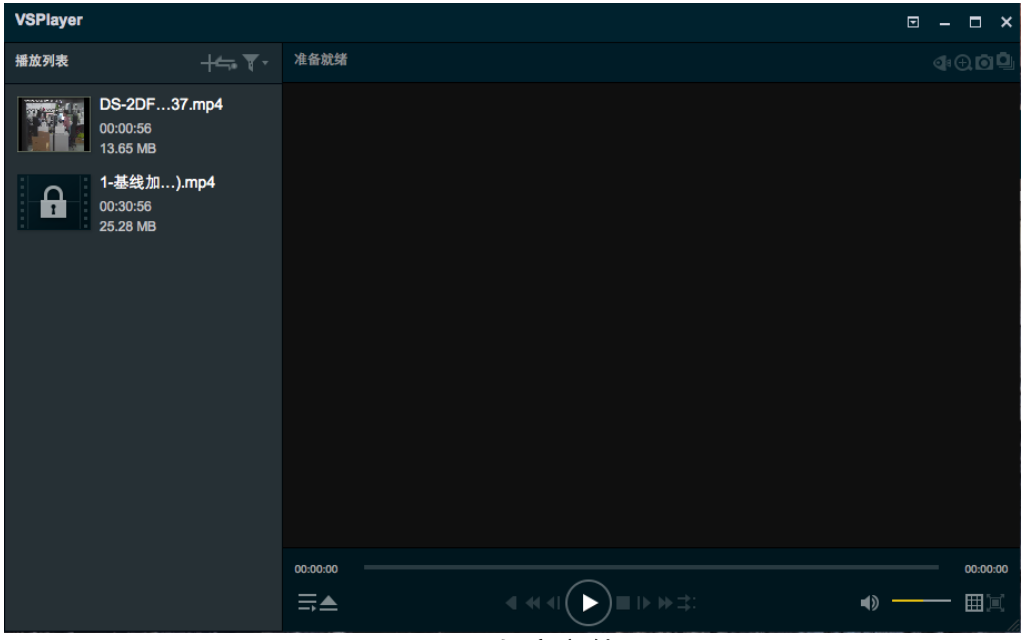

图2-2 加密文件

右键单击某一加密文件(也可多选批量配置),选择"输入密钥",在弹出的对话框中 输入此文件的密钥。

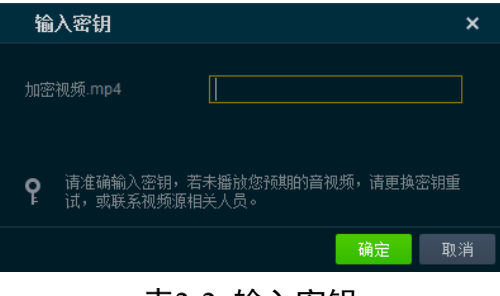

表2-2 输入密钥

单击确定后即可开始播放。

### 2.2.3 打开 URL

步骤1 在运行界面,单击播放界面左下角▲或右上角■。 步骤2 选择"打开 URL",弹图如下图所示对话框。

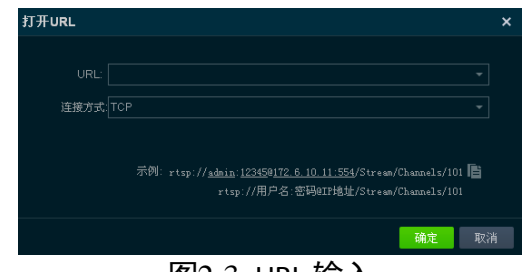

图2-3 URL 输入

步骤3 输入 URL。

步骤4 单击确定,实现 URL 取流播放。

### 1 说明

源 URL 的组成示例: rtsp://admin:12345@172.6.10.11:554/Streaming/Channels/101, 其中 172.6.10.11 为局域网内摄像机的 IP 地址, 554 为其 RTSP 端口, admin 和 12345 分别 是设备的账号和密码, 101 代表取该相机第一通道的主码流。详细规则请咨询技术支持。

### 2.3 播放列表管理

在左侧播放列表中,单击右键,弹出视频文件相关操作。

| 名称        | 功能说明                                                                  |
|-----------|-----------------------------------------------------------------------|
| 播放/暂停     | 进行录像文件的播放或暂停。                                                         |
| 删除        | 删除列表中该录像文件,也可单击文件名右侧                                                  |
| 移除无效文件    | 将列表中的无效文件全部移除。                                                        |
|           | <mark>〔〕<sub>说明</sub></mark><br>无效文件是指添加到播放器中无法正常<br>播放的文件,包括某些第三方文件。 |
| 清空列表文件    | 将列表中的文件全部移除清空。                                                        |
| 打开文件所在文件夹 | 播放列表中选中单个文件,单击右键选择"打<br>开文件所在的文件夹",可直接打开文件所在<br>文件夹目录。                |
| 输入密钥      | 加密的录像文件,需要输入密钥后,才可以进<br>行播放。                                          |

## 2.4 文件搜索

软件提供按文件名称和全局时间两种方式过滤录像文件的功能,单击播放列表区域右 上角 <sup>▼▲</sup>按钮,调出搜索功能进行操作,如下图所示:

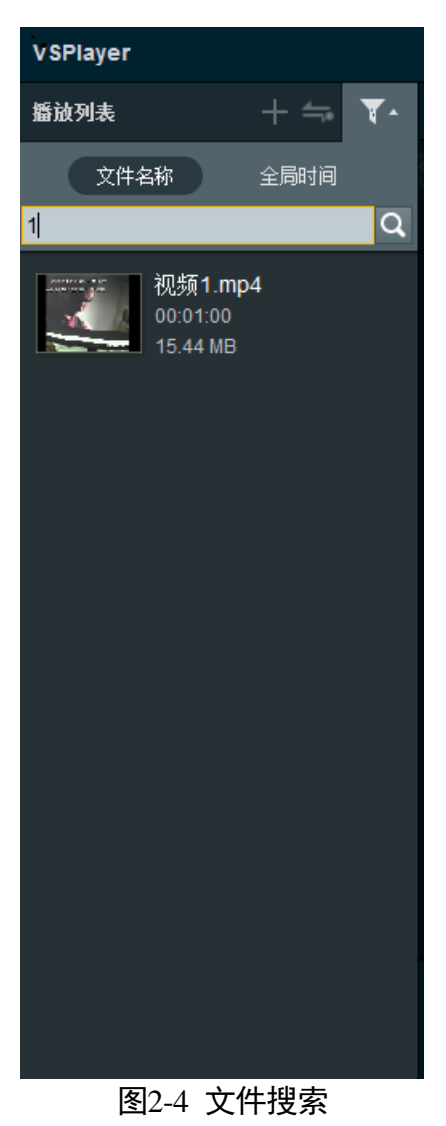

1 说明

在播放列表中按照文件名称进行搜索是时, '?' (英文半角)可以代替单个字符, '\*' 可以代替字符串。

## 2.5 播放模式选择

单击播放列表区域右上角 🔤 按钮,选择播放模式:

● 单个播放:播放完当前文件即停止。

- ●顺序播放:当播放列表中文件大于1个时候,播放完当前文件后开始播放列表中的下一个文件。
- 单个循环:播放完当前文件后重新开始播放此文件。
- 列表循环:当播放列表中文件大于1个时候,按照播放文件列表中的顺序播放完成后,重复播放列表中的文件。

### 2.6 其他操作

可查看软件版本、操作说明书、开源代码,并可以设置界面语言切换。 在软件运行界面,单击右上角**回**,选择相关所需操作。

- 语言: 可进行中英文界面字符切换。
- 用户手册: 查看操作上的指导和功能介绍。
- ●关于:介绍该软件的版本信息。
- ●开源检测:可查看软件的源代码信息和 License.

### 2.7 播放器设置

单击软件运行界面右上角回按钮,选择"设置",进入播放器基本设置界面,可对播放器相关参数进行设置。

#### 2.7.1 基本设置

- ●播放定位模式:
  - -时间戳定位:根据录像文件的时间戳进行定位。
  - 帧号定位: 根据录像文件的帧号(第几帧)定位。
- ●恢复默认设置:单击后数据恢复至原始参数配置。

#### 2.7.2 截图设置

进入播放器基本设置界面后,单击"截图",进入截图配置界面,此界面可设置截图格 式、保存路径、连拍模式等配置项,如下图所示:

| 播放器设置               |                          | ×                                     |
|---------------------|--------------------------|---------------------------------------|
| *                   | Ø                        | <b></b>                               |
| 基本                  | 截图                       |                                       |
| <b>输出配置:</b><br>格式: | JPEG 🔻                   |                                       |
| 保存路径:               | 1dows\release\Screenshot | 1. 浏览                                 |
| <b>连拍配置</b> :       |                          |                                       |
| 连拍模式:               | 时间间隔 👻                   |                                       |
| 连拍间隔 <b>:</b>       | 1                        |                                       |
| 连拍最大张 <b>数</b> :    | 100 ‡                    |                                       |
|                     |                          | 恢复默认设置                                |
|                     |                          |                                       |
|                     |                          | · · · · · · · · · · · · · · · · · · · |
|                     | 图2-5 截图设                 | と置                                    |

### 🗾 说明

- 连拍时间间隔最小 1s, 最大 100s, 默认 1s;
- 连拍最大张数 200 张, 默认 100 张;
- 帧间隔最小间隔为1帧,最大间隔为100帧。

### 2.7.3 快捷键设置

进入播放器基本设置界面后,单击"快捷键"进入快捷键界面,此界面可查看各种功 能对应的快捷键,如下图所示:

| 播放器设置        |          |    |               |          |    | ×  |
|--------------|----------|----|---------------|----------|----|----|
| 34           | *        | 截图 |               | 快捷鍵      |    |    |
| 打开文件:        | жо       |    | 至片尾:          | жı       |    |    |
| 播放/暂停:       | Space    |    | 至片头:          | жк       |    |    |
| 停止·<br>鱼眼展开: | #S<br>#P |    | 正常/主册·<br>退出: | жн<br>жw |    |    |
|              |          |    |               |          |    |    |
|              |          |    |               |          |    |    |
|              |          |    |               |          |    |    |
|              |          |    |               |          |    |    |
|              |          |    | 恢复            | 默认设置     |    |    |
|              |          |    |               | 确定       | 取消 | 应用 |

图2-6 快捷键设置

# 第3章 播放控制

### 3.1 播放设置

#### 播放/暂停

在软件正在播放的状态下,单击播放控制区域的 🖸 或 🖤 按钮进行 "播放"或 "暂停" 的控制,播放状态说明如下图所示:

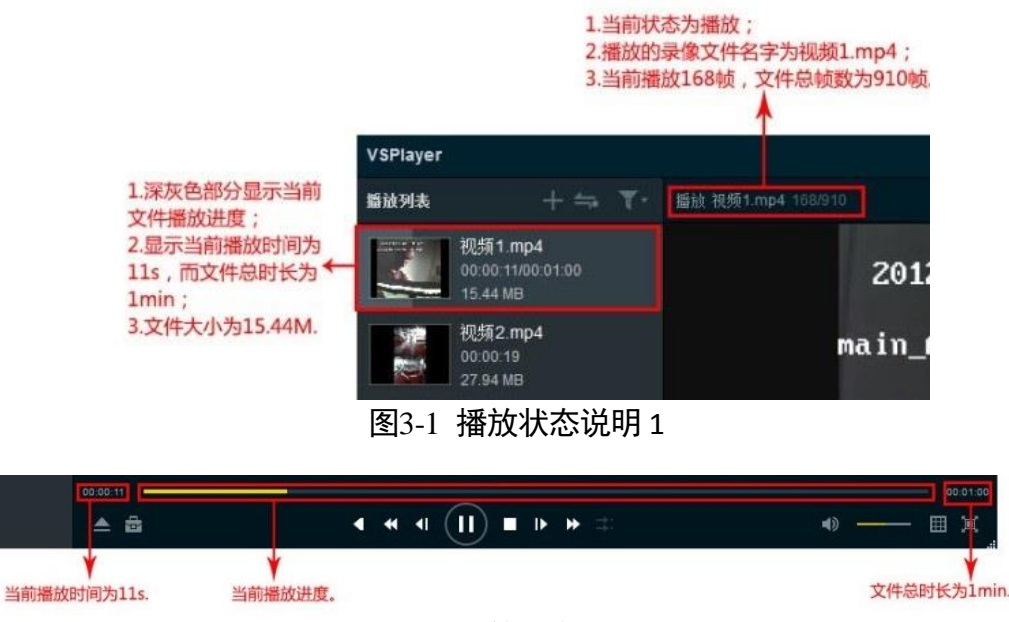

图3-2 播放状态说明 2

其他控制方式:

- 鼠标右键单击播放列表中当前正在播放的条目,在弹出的对话框中单击"播放/暂 停"进行播放控制。
- 鼠标右键单击播放画面,在弹出的菜单可以选择"播放控制-> 播放/暂停"选项进行 播放控制。

1 说明

- 在播放列表中,当前播放的文件在播放过程中显示文件名称、当前播放时间/文件 总时间、文件大小、浅灰色的表示当前当前播放进度值。
- 在播放显示窗口左上角显示播放状态"播放"、当前文件名称、当前播放的帧数/文件总帧数。
- 播放过程中当前播放进度由黄色进度条表示当前播放进度,且获取当前的播放时间 以及文件总时间。
- 播放过程中鼠标移到进度条任意位置,可以显示当前的全局时间。

停止播放

在正在播放文件的状态下,在播放控制栏中单击■按钮,停止当前的文件播放。

其他控制方式:

鼠标右键单击播放画面,在弹出的菜单可以选择"播放控制->停止"选项停止播放。

倒放

在正在播放文件的状态下,单击播放控制栏上的<sup>II</sup>按钮,开始当前文件的倒放;单击 II,取消倒放状态。

其他控制方式:

鼠标右键单击播放画面,在弹出的菜单可以选择"播放控制→)倒放"选项开始/停止文件倒放。

时间戳定位

在正在播放文件的状态下,播放窗口单击右键菜单中选择"播放控制->时间戳定位", 打开时间戳定位功能。

在弹出的对话框上,输入时间,单击确定完成操作,播放器将以输入时间开始播放该 录像文件,如下图所示:

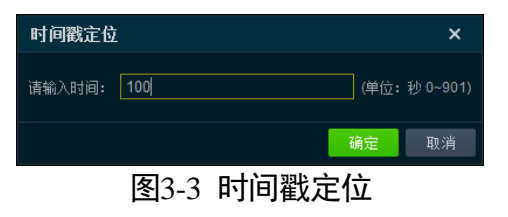

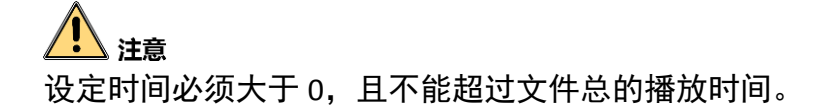

#### 帧号定位

在正在播放文件的状态下,播放窗口单击右键菜单中选择"播放控制->帧号定位",打 开帧号定位功能。

在弹出的对话框上,输入帧号,单击确定完成操作,播放器将以输入帧号开始播放该 录像文件,如下图所示:

| 帧号定位   |           |                | ×          |
|--------|-----------|----------------|------------|
| 请输入帧号: | 100       | (单位:           | 帧 0~22549) |
|        |           | 确定             | 取消         |
|        | 图3-4 帧号定位 | $\dot{\nabla}$ |            |

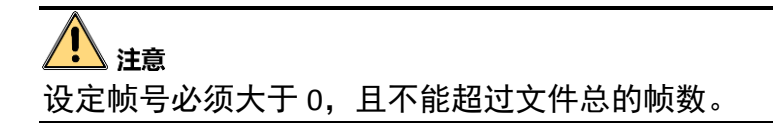

### 全局时间定位

在正在播放文件的状态下,播放窗口单击右键菜单中选择"播放控制->全局时间定 位",打开全局时间定位功能。

弹出下面对话框后,设定全局时间,播放器将以输入时间开始播放该录像文件,例如 设定为 2010 年 11 月 30 日 15 点 52 分 50 秒,如下图所示:

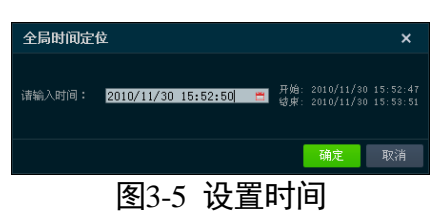

/ 注意

- 设定的全局时间必须在文件起始时间内。
- 由于 OSD 时间和录像文件绝对时间之间可能存在差异,此功能定位可能不会非常精确。

单帧步进/回退

在正在播放文件的状态下,在播放控制栏中单击<sup>▶</sup>或<sup>●</sup>按钮实现单帧步进/回退功能。 其他控制方式:

鼠标右键单击播放画面,在弹出的菜单可以选择"播放控制->单帧步进/单帧回退"选项,实现单帧步进/回退操作。

加速/减速播放

在正在播放文件的状态下,在播放控制栏中单击<sup>▶●</sup>或<sup>●</sup>按钮实现加速/减速播放功能。 其他控制方式:

鼠标右键单击播放画面,在弹出的菜单可以选择"播放控制->加速播放/减速播放"选项,实现加速/减速播放操作。

## 1 注意

● 高倍速加速播放对电脑性能有很高的要求。

● 8 倍速加速播放开始,软件默认做抽帧播放处理(只解Ⅰ帧)。

#### 恢复正常速度

在正在播放文件且已经开启快放或者慢放的状态下,播放窗口右键菜单中选择"播放 控制->恢复正常速度",即可恢复到正常播放速度。

### 至片头/片尾

在正在播放(暂停)文件的状态下,播放窗口右键菜单中选择 "播放控制->至片头/ 至片尾",可实现跳到片头/片尾功能。

#### 抽帧

在正在播放(暂停)文件的状态下,播放窗口右键菜单中选择 "播放控制->抽帧", 可实现抽帧播放。

#### **i** 说明

抽帧播放可降低倍速回放是 CPU 的解码消耗,但是如果码流中没有 B 帧,设置无效。

### A-B 片段循环

在正在播放(暂停)文件的状态下,播放窗口右键菜单中选择"播放控制->A-B片段循环",进度条中出现 和 图 图标,移动图标设置 A-B 片段循环播放的起始时间(位置), 开始 A-B 片段循环播放,如下图所示:

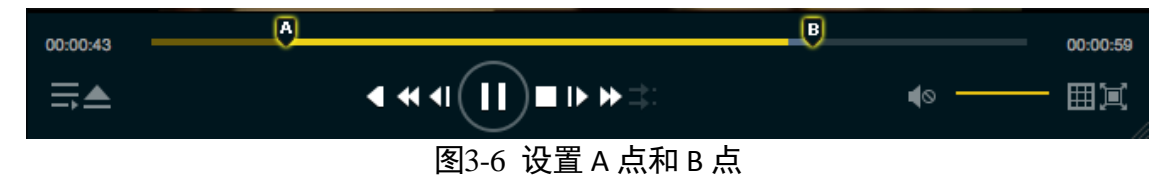

若需要取消 A-B 片段的循环播放,则在显示窗口中右键菜单,再次单击"播放控制->A-B 片段循环"即可。

#### 声音控制

在正在播放文件的状态下,单击进度条右下角区域的<sup>型</sup>按钮,打开/关闭声音;单击右侧 ─────按钮,调节文件播放的音量;也可以通过鼠标滚轮滚动调节音频进度条。

#### 多窗口播放

在软件运行界面最右下角单击 → 按钮,设定当前播放窗口画面分割模式(1\*1、2\*2、 3\*3、4\*4 可选),

将左侧播放列表中的文件逐个拖入分割后的窗口进行播放,如所示,4画面分割的情况 下在第1、2、3窗口分别播放不同的录像文件。

其他控制方式:

- 播放窗口右键菜单选择"画面控制->播放画面布局",设定当前播放窗口画面分割模式(1\*1、2\*2、3\*3、4\*4 可选)。
- 在左侧播放列表中多选文件,拖到右侧播放窗口,软件将自动根据文件数量对播放 窗口进行自适应分割,并从分割后的第一个窗口开始依次播放选中的文件。

同步回放

在多窗口播放多个录像文件的状态下,单击播放控制栏上的 并用启同步回放,如下图 所示:

| VSPlayer                             |       |                                |                                | ⊡ – <b>□</b> ×          |
|--------------------------------------|-------|--------------------------------|--------------------------------|-------------------------|
| 播放列表                                 | +== \ | 播放 11.mp4 603/1778             |                                | 4 C C D                 |
| 1.mp4<br>00:00:20/00:00<br>29.88 MB  | :59   | 00-25-2012 E II - 10133144     | 00-23-09-5<br>10-00-00-        | 2 E H = 10 201 45       |
| 11.mp4<br>00:00:20/00:00<br>29.88 MB | :59   | BEE SOB-CARTON                 |                                | COOL-CELEDO             |
|                                      |       | iii iii                        | Camera 01                      | C                       |
|                                      |       |                                |                                |                         |
|                                      |       |                                |                                |                         |
|                                      |       |                                |                                |                         |
|                                      |       | 00:00:20                       |                                | 00:00:59                |
|                                      |       | ≡.▲                            | ≪ ⊲ <b>( )</b> ∎ 1⊳ <b>≫</b> ≇ | 4) <u>—</u> II          |
| 同步回放(2)                              |       | 3 4 5 6 7 8 5 <mark>201</mark> | 2/09/29 10:39:48               | 17 18 19 20 21 22 23 24 |
| 1. 1.mp4                             |       |                                |                                | ala di katalah bi ka    |
| 2. 11.mp4                            |       |                                |                                |                         |

图3-7 同步回放

| 同步回放(4)         | 10 15:15:00 | 15:20:00 15:25: | 011/01/06 15:28:01 0 | 15:35:00 15:40:00 | 15:45 |
|-----------------|-------------|-----------------|----------------------|-------------------|-------|
| 1. 复件 cut_1.mp4 |             |                 |                      |                   |       |
| 2. cut_2.mp4    |             |                 |                      |                   |       |
| 3. cut_all.mp4  |             |                 |                      |                   |       |
| +               | 4           |                 |                      |                   | •     |

图3-8 缩放回放文件刻度尺

拖动同步回放文件刻度尺,对同步回放文件进行定位。

#### 画面控制

● 水印

在当前播放文件状态下,播放窗口单击右键菜单选择"画面控制->水印",查看录像 文件水印信息,如下图所示:

| 水印         | ×                  |
|------------|--------------------|
|            |                    |
| MAC        | 00:40:48:4d:99:42  |
| DeviceSN   |                    |
| Chan       |                    |
|            | 2011-09-6 19:00:23 |
| DeviceInfo |                    |
| DeviceType |                    |
|            |                    |
|            |                    |

图3-9 水印信息

#### ● 智能设置

在当前播放文件状态下,播放窗口单击右键菜单选择"画面控制->智能信息",控制 在播放时是否显示智能叠加信息,包括智能分析信息、移动侦测、POS 叠加信息、 温度信息、图片叠加、热成像等,如下图所示:

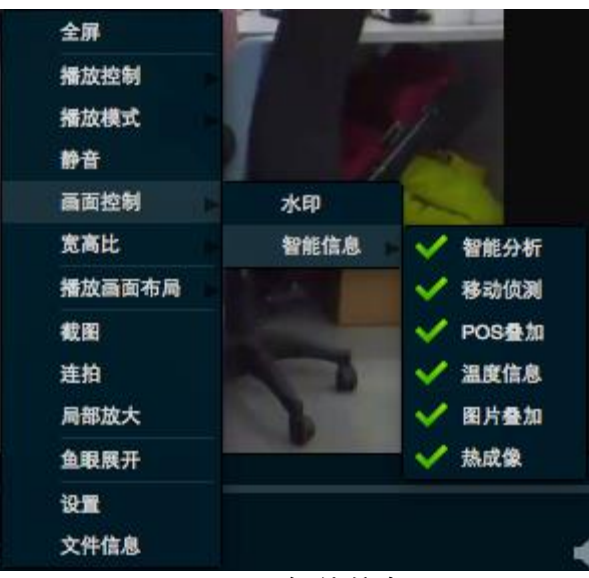

图3-10 智能信息

#### 宽高比设置

在当前播放文件状态下,播放窗口右键菜单选择"宽高比"用户可以根据自身需求设定合适的图像显示比例和窗口大小,多种显示比例和窗口尺寸可选,如下图所示:

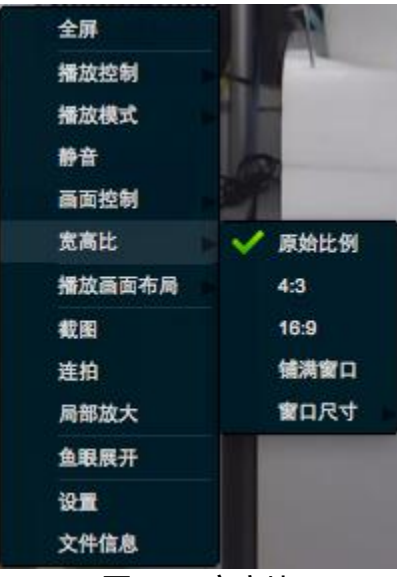

图3-11 宽高比

### 全屏播放

在某一分割后的画面上的播放画面,双击将其放大到整个播放窗口,再次双击回到放 大前分割状态。

单击软件运行界面右上角的建按钮可实现播放窗口全屏,单击全屏窗口右上角的<sup>黑</sup>按钮(或者按下键盘 Esc 键)回放全屏前的常规状态。

文件信息

选中正在播放的画面,单击右键菜单选择"文件信息",可查看此文件的基本信息,包含文件首帧缩略图、名称、文件播放时间、文件大小、文件封装格式、分辨率等。

| 文件信息                                  |        |                                                                                        | × |
|---------------------------------------|--------|----------------------------------------------------------------------------------------|---|
| Defension of the second               | 1(     | 0.16.3.2112111509.mp4                                                                  |   |
|                                       | 00     | 0:00:09                                                                                |   |
|                                       | 3.     | 50 MB                                                                                  |   |
| 文件判<br>分刊<br>视频标<br>视频种<br>音频析<br>文件路 | 型率式率式径 | PS<br>1920 * 1080<br>hik264/avc264<br>30<br>G711_A<br>C:\Users\feiminq225162111509.mp4 |   |
|                                       |        | Đ                                                                                      | 碇 |

表3-1 文件信息

## 3.2 功能播放

### 3.2.1 局部放大设置

在正在播放文件的状态下,单击播放窗口区域右上角的<sup>④</sup>按钮,在画面中框选需要局 部放大的区域,开始局部放大操作,通过鼠标滚轮可控制缩放大小,双击右下角小图 窗口,结束局部放大操作。

其他控制方式:

播放窗口右键菜单中选择"局部放大"也可实现局部放大操作。

### 3.2.2 鱼眼展开

在当前播放录像文件状态下,单击显示窗口的右上角<sup>11</sup>按钮,打开鱼眼播放对话框,如下图所示:

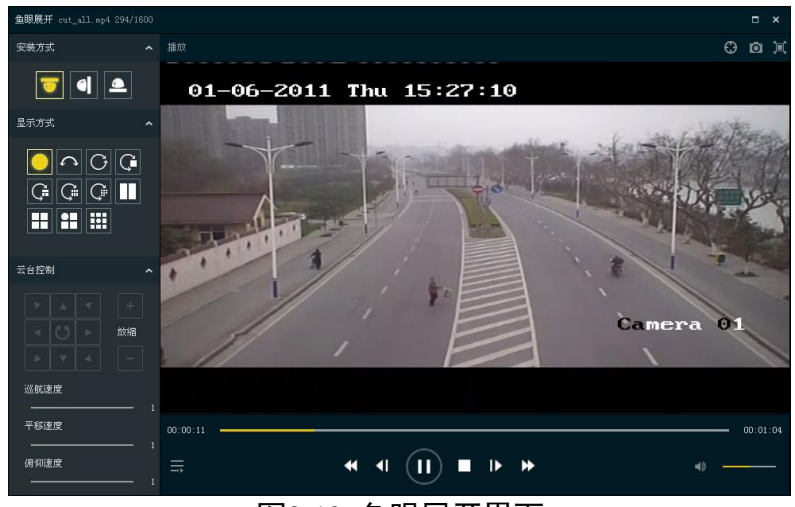

图3-12 鱼眼展开界面

其他控制方式:

播放窗口右键菜单中选择"鱼眼展开"也可实现鱼眼展开操作。

### 安装方式与显示方式

一般情况下,我们根据鱼眼的实际安装方式选择在播放器上的安装方式,每一种安装 方式都有特定的展开方式与其对对应,对应关系如下图所示:

| 安装方式  | 显示方式 |
|-------|------|
| ▼吸顶安装 |      |
| ■墙面安装 |      |
| ▲桌面安装 |      |

表3-2 鱼眼安装方式与显示方式对应关系

显示方式中各图标对应含义如下:

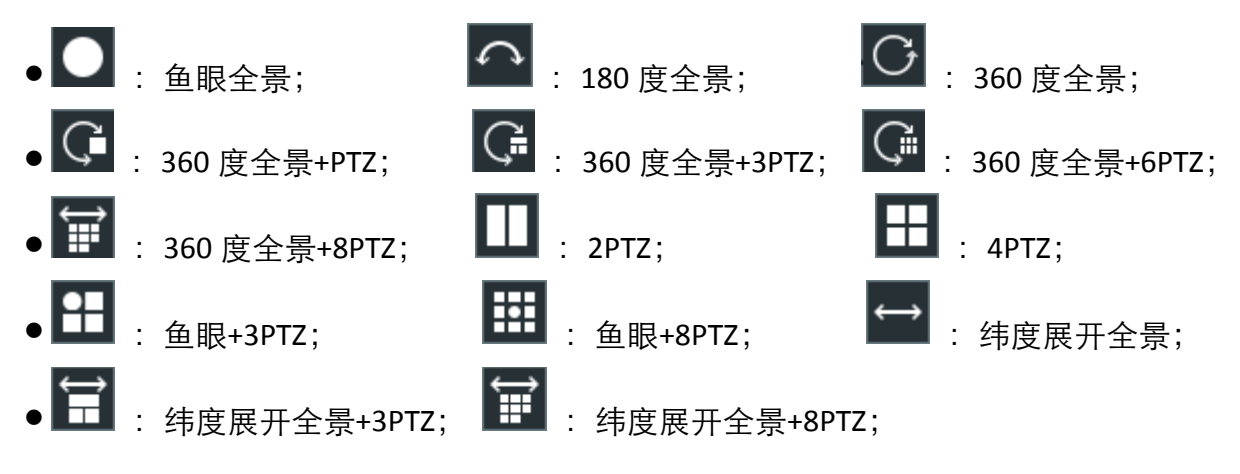

#### 云台控制

在鱼眼 PTZ 展开模式下,可通过云台上下左右、旋转调节 PTZ 展开的图像;鱼眼展开 界面右下角区域,单击(或者鼠标移至滚动条,出现刻度点后拖动)右侧 一一一一按 钮,用户设置巡航速度、平移速度等参数,如下图所示:

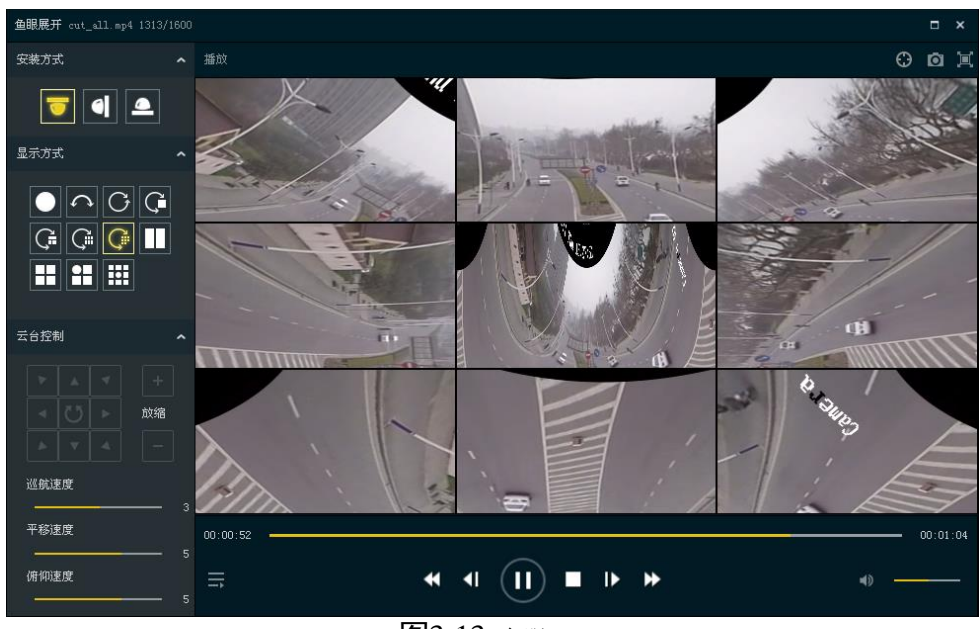

**图3-13** 鱼眼 PTZ

### 3.2.3 截图及连拍

在正在播放文件的状态下,单击在显示窗口的右上角<sup>◎</sup>按钮,截取当前显示的视频图 片;单击在显示窗口的右上角<sup>◎</sup>按钮,连续截取当前显示的视频图片。

#### 1 说明

- 在播放窗口中单击右键调出菜单,单击"截图",也可以实现截图。
- 在播放窗口中单击右键调出菜单,单击"连拍",也可以实现连拍。

0200001081210

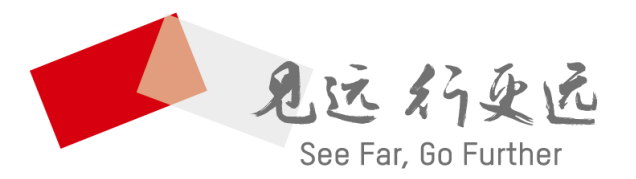

### 杭州海康威视数字技术股份有限公司 HANGZHOU HIKVISION DIGITAL TECHNOLOGY CO., LTD.

**www.hikvision.com** 服务热线: 400-700-5998

UD12743B